## How to install Microsoft Office Applications in your home computer.

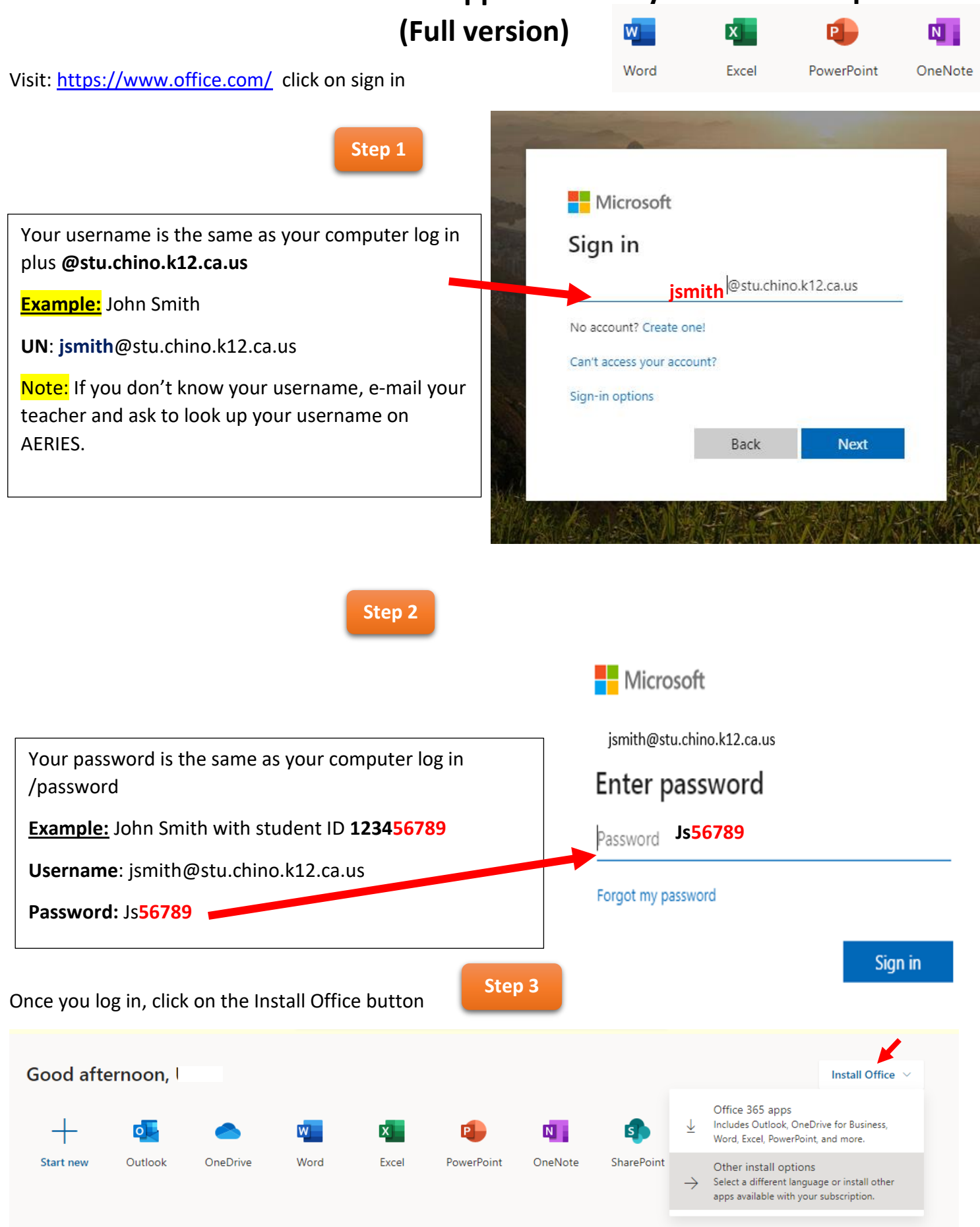

Step 4

## Click on Install Office

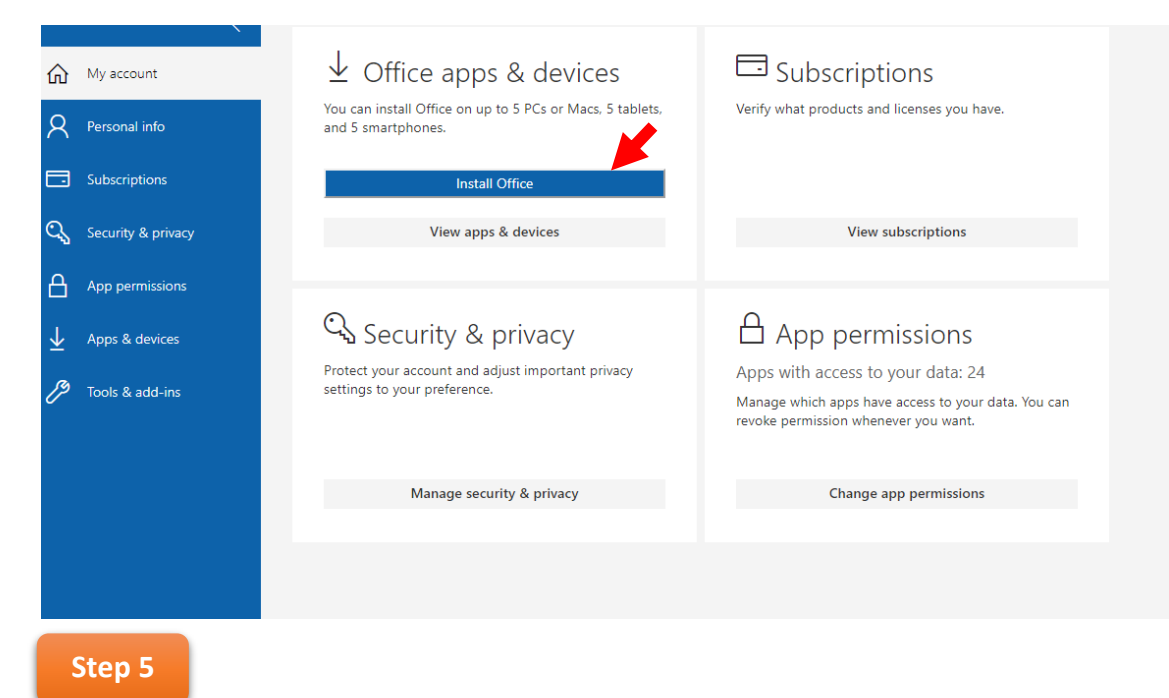

Click on the lower left corner of your screen and run the setup.

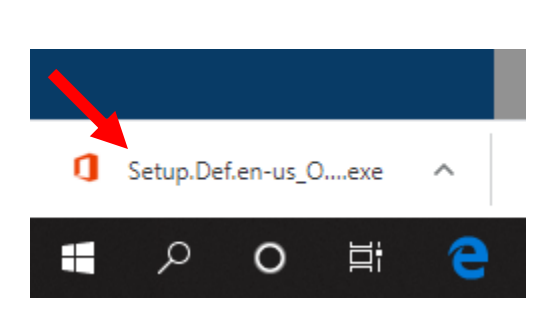

| ice                  | Just a few more steps                             |                                |                                               |
|----------------------|---------------------------------------------------|--------------------------------|-----------------------------------------------|
| levic<br>ÎV∂<br>timp | Setup                                             | Yes                            | Coffice                                       |
| & p                  | 1 Click Open                                      | 2 Say "yes"                    | 3 Stay online                                 |
| ł.                   | Click the Setup file at the bottom of the screen. | Click Yes to start installing. | Downloading all of Office might take a while. |
| L                    | Close <u>Need help installing?</u>                |                                |                                               |
|                      |                                                   |                                |                                               |